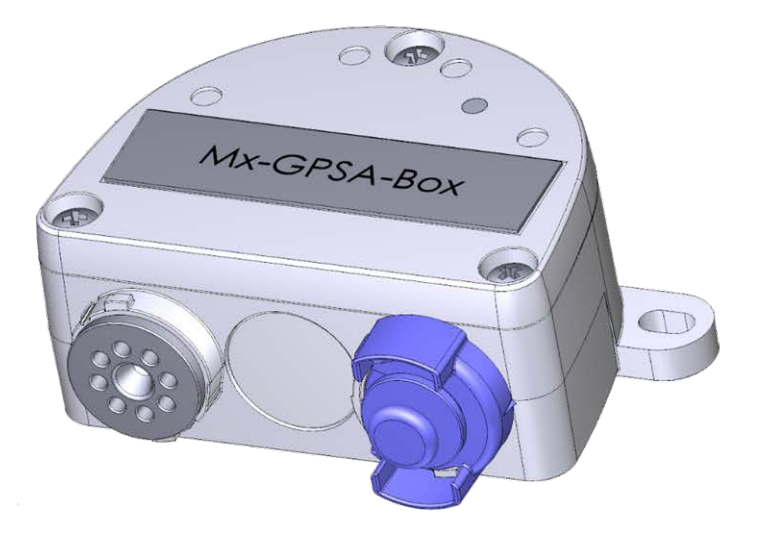

# **Quick Installation**

### Mx-GPSA-Box

Reliable GPS time base for MOBOTIX systems via USB cable that also provides position and speed information. Uses WAAS and EGNOS data for augmented precision (correction system for GPS data for the US and Europe, respectively).

- For MOBOTIX cameras with firmware MX-V7.0.0.0 or higher
- GPS time base including WAAS/EGNOS support
- New camera alarms available (position, speed)
- Protection class IP66, -30 to 60 °C/-22 to 140 °F
- Remote installation (max. 5 m/16.4 ft cable length)
- Complete set including mounting supplies

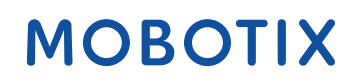

Beyond Human Vision

# **Scope of Delivery**

#### Count Part Name

 Mx-GPSA-Box Order Code: Mx-F-GPSA
Stainless steel PZ head screws 4 x 40 mm
Stainless steel washers
Plastic dowels
Silicone sealing ring for USB connector, black

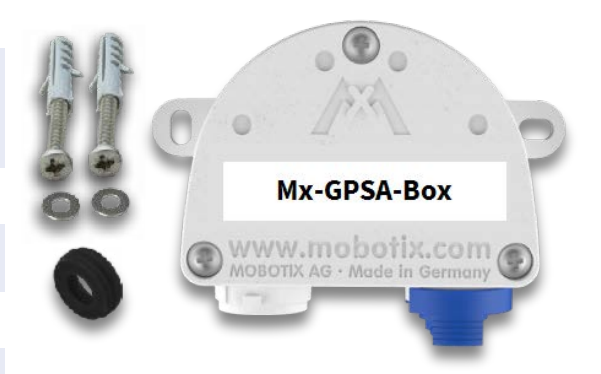

## **Installation Instructions**

#### NOTE!

- The MOBOTIX Mx-GPSA-Box is to be used only for providing sensor data (GPS position/velocity) for MOBOTIX cameras in IP66 environments.
- The GPS data's precision changes due to external factors (e.g. number of currently received satellites, weather).
- Make sure that you adhere to all relevant laws, regulations and that you fulfill all certification requirements for the intended use.
- Reception sensitivity: –180 dBm
- Torque for cover screws: 0.4 Nm.
- Torque for fastening screws: 0.4 Nm.
- Do not exceed the overall length of the USB cable of 5 m/16.4 ft.

# Find a suitable mounting position

To guarantee optimum reception of the GPS signals by the Mx-GPSA-Box, you should find a spot on the outside of a building, which provides a clear view of the sky (max. 5 m/16.4 ft cable length between the MOBOTIX camera and the Mx-GPSA-Box).

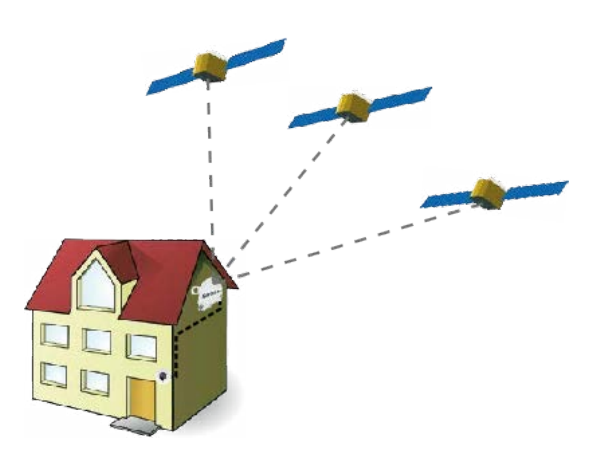

## Attach the box

Attach the Mx-GPSA-Box at the mounting position with the cable ports pointing downwards (max. torque 0.4 Nm).

**NOTE!** If you need a drilling template, please see Dimensions/Drilling Template, p. 10.

## **Connect the USB cable**

### **Exchange sealing of USB connector**

Since the opening in the Mx-GPSA-Box for the USB connector is wider than the installed sealing, you need to exchange the slim sealing ring of the connector by the supplied wider sealing ring.

0

- 1. Remove the slim sealing ring of the USB connector that will go into the Mx-GPSA-Box.
- 2. Pull the delivered black sealing ring over the plug, so that the smaller opening points into the same direction as the plug's contacts.

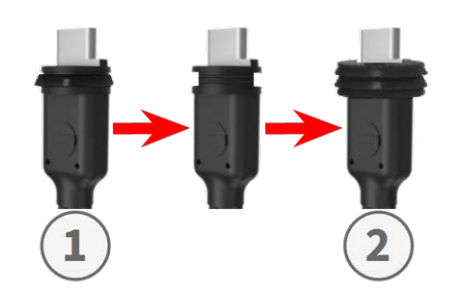

### Insert USB connector into Mx-GPSA-Box

- 1. Remove the blue bayonet catch of the Mx-GPSA-Box and pull out the blue plug.
- 2. Plug the USB connector with attached sealing ring into the Mx-GPSA-Box.
- 3. Secure the connector using the blue bayonet catch.

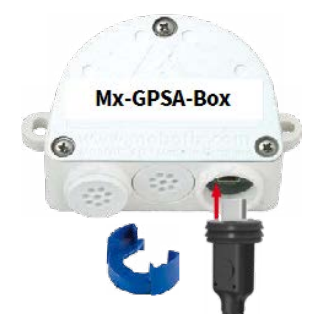

**NOTE!** Please refer to the corresponding *Quick Installation* guide on how to connect the USB cable to the MOBOTIX camera.

## **Initializing the Mx-GPSA-Box**

# Open the MOBOTIX camera's user interface in the browser

• Enter the IP address of the camera that is connected to the Mx-GPSA-Box in the browser (admin access rights required):

http://<camera IP address>

- Click on the  $\equiv$  menu icon in the Live screen of the camera.
- Open Admin Menu > Hardware Configuration > Manage Hardware Expansions.
- In the **USB Connector** section, click on the **Connect** button in the **USB GPS Device** row.
- After about 15 to 20 seconds, the status changes to New device(s) available, the Device Type shows GPS Module with the status Addressable in the Devices section.
- Click on **Set**, then on **Close** and permanently store the configuration when asked.

## Set the Mx-GPSA-Box as time base

Once you have connected the Mx-GPSA-Box, the Mx-GPSA-Box uses GPS as time base for the entire MOBOTIX system.

#### Checking the operating status

- Click on the  $\equiv$  menu icon in the Live screen of the camera.
- Open Admin Menu > Camera Administration > Time & Date.
- Check the Local NTP Service section. You should now see the ". GPS." entry in the refid column.

If other cameras should use this camera as a time server, activate the Use Camera as Time Server checkbox.

**NOTE!** Enter the IP address of this camera as NTP time server in the corresponding dialog for all other cameras.

• Click on **Set**, then on **Close** and permanently store the configuration when asked.

# Set up additional events for GPS position and velocity

Using these events, the connected MOBOTIX camera can trigger an alarm if it leaves or reaches the defined position, exceeds or goes below the defined speed:

- Click on the  $\equiv$  menu icon in the Live screen of the camera.
- Open Setup Menu > Event Control > Event Overview.
- In the **Environment Events** section, click on the **Edit** button.
- Click on Add new profile at the bottom of the dialog, select the desired Event Sensor Type and enter a new name for the profile (e.g. GP for GPS Position).
- Set the parameters of the selected sensor as required (e.g. use the current position as Anchor Position by clicking on the Set to Current Position button).
- Continue to define the other events you need by creating individual profiles with descriptive names (click on ② to see the help topic for this dialog).
- Click on **Set**, then on **Close** and permanently store the configuration when asked.

#### NOTE!

#### **Using "GPS Position" as Event**

When using **GPS Position** as environment event, you need to consider the precision of the GPS data, which also changes due to external factors (e.g. number of currently received satellites, weather). You should thus set a value for **Distance** that is large enough to avoid false alarms. In order to get a suitable value, click on

(i) in the top right corner of the browser and determine the precision in the **Sensors > GPS Position** section of the **Camera Status** dialog.

## **Define actions for additional events**

- Click on the  $\equiv$  menu icon in the Live screen of the camera.
- Open Setup Menu > Event Control > Action Group Overview.
- Click on the **Add new group** button at the bottom of the dialog.
- Enter a descriptive name for the group, then click on the **Edit** button in this line.
- Highlight the corresponding events in the Event Selection list and add the desired actions by clicking on Add new action (see help topic for this dialog by clicking on ?).
- Click on **Set**, then on **Close** and permanently store the configuration when asked.

## Store the camera configuration

- Click on the  $\equiv$  menu icon in the Live screen of the camera.
- Open Admin Menu > Configuration > Store and permanently store the camera configuration on the camera (no reboot necessary).
- Open Admin Menu > Configuration > Save and save the camera configuration to the local computer. This will allow you to load the configuration when replacing the camera, for example.

# **USB** Cables

#### NOTE!

- Only use MOBOTIX USB cables for connecting the Mx-GPSA-Box to a MOBOTIX camera! Using cables without integrated sealing will lead to moisture damaging the attached devices!
- USB cables are not part of the delivery and are to be ordered separately!

| MX-CBL-MUC-MU-1/5                      | Mx-CBL-MUC-AN-MU-1/5                 | Mx-A-S7A-CBL01/02                   | М  |
|----------------------------------------|--------------------------------------|-------------------------------------|----|
|                                        |                                      | Ţ                                   |    |
| USB-C straight to Mini<br>USB straight | USB-C angled to Mini USB<br>straight | USB-C straight to USB-C<br>straight | US |

1 or 5 m/3.3 or 16.4 ft

1 or 5 m/3.3 or 16.4 ft

1, 2, or 3 m/3.3, 6.6, or 9.9 ft

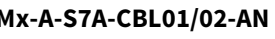

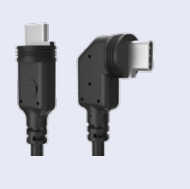

B-C straight to USB-C angled 1, 2, or 3 m/3.3, 6.6, or 9.9 ft

# **LED Signals**

| LED                              | Meaning                |
|----------------------------------|------------------------|
| <b>GPS Signal</b><br>(white LED) | Not connected          |
| (                                | No satellite reception |
|                                  | GPS data available     |

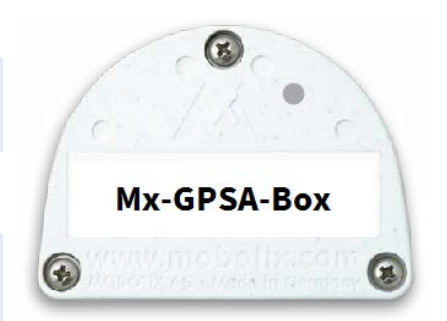

#### LED Signaling Patterns

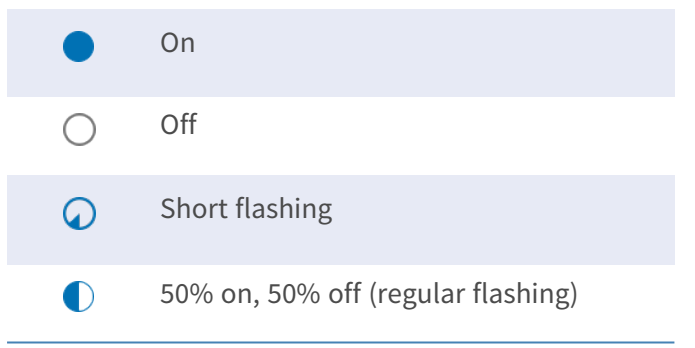

# **Dimensions/Drilling Template**

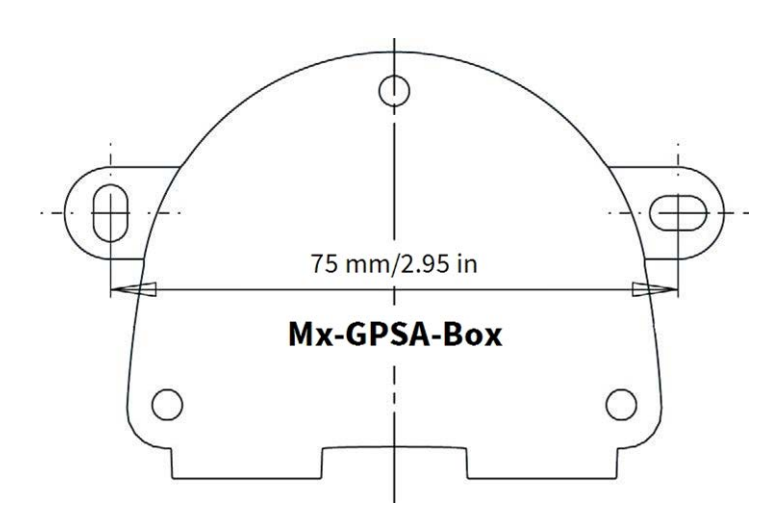

Fig. 1: Mx-GPSA-Box: All measurements in mm

**NOTE!** When printing this page at 100% of the original size (no scaling) you can use this page as drilling template.

# **Technical Specifications**

| Order Code:           | Mx-F-GPSA                                                                                                    |
|-----------------------|----------------------------------------------------------------------------------------------------|
| Chip set              | u-blox 8 multi GNSS                                                                                                    |
| Power Supply          | USB-powered (by MOBOTIX camera)                                                                                                    |
| Power Consumption     | Typ. 1 W/200 mA                                                                                                    |
| Max. Cable Length     | 5 m/16.4 ft                                                                                                    |
| Channels              | 72                                                                                                    |
| Sensitivity           | –167 dBm                                                                                                    |
| Frequency             | GPS: L1, 1575.4200 MHz<br>BEIDOU COMPASS: B1, 1561.0980 MHz<br>GALILEO: E1, 1575.4200 MHz<br>GLONASS: G1, 1602.5625 ~ 1615.5000 MHz |
| Target precisions     | Position horizontal: GPS/SBAS/QZSS+GLONASS: 2.5 m CEP<br>Time: 1 microsecond synchronized with GPS time<br>Speed: 0.1 m/s           |
| Date                  | WGS-84                                                                                                    |
| Protocols             | NMEA-0183 V3.01 GGA, GSA, GSV, RMC, VTG                                                                                             |
| Detection rates       | Cold start 26 s average<br>Hot start 1 s average<br>Re-acquisition: 1 s average                                                     |
| Update rate           | Single GNSS: 18 Hz (for example GPS solo)<br>Multi GNSS: 10 Hz (for example GPS+GLONASS)                                            |
| Dynamic prerequisites | Acceleration limit: lower than 4 g<br>Height limit: 50,000 m<br>Speed limit: 500 m/s                                                |
| Protection Class      | IP66                                                                                                    |
| Operating temperature | -30 to 60 °C/-22 to 140 °F                                                                                                    |

### Quick Installation MOBOTIX Mx-GPSA-Box

| Order Code:              | Mx-F-GPSA                               |
|--------------------------|-----------------------------------------|
| Certificates             | CE, EMC, ROHS,                          |
|                          | AS/NZS CISPR 32,                        |
|                          | 47 CFR FCC Part 15, Subpart B, Class A, |
|                          | ICES-003 Class A                        |
| Dimensions               | 86 x 56 x 31 mm/3.39 x 2.20 x 1.22 in   |
| (width x height x depth) | (without rubber plugs)                  |
| Weight                   | 70 g                                    |

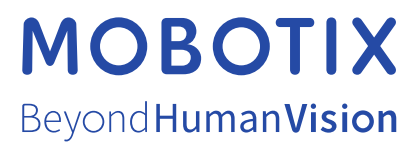

EN\_06/24

MOBOTIX AG • Kaiserstrasse • D-67722 Langmeil • Tel.: +49 6302 9816-103 • sales@mobotix.com • www.mobotix.com MOBOTIX is a trademark of MOBOTIX AG registered in the European Union, the U.S.A., and in other countries. Subject to change without notice. MOBOTIX do not assume any liability for technical or editorial errors or omissions contained herein. All rights reserved. © MOBOTIX AG 2024